# **Cornerstone Manager User Guide**

This guide is a walkthrough on how to complete your manager review in Cornerstone for your employees.

#### **Table of Contents:**

| How to Login to Cornerstone                       | 1 |
|---------------------------------------------------|---|
| Completing Manager appraisal in Cornerstone       | 1 |
| How to print your review                          | 4 |
| Completing Batch manager appraisal in Cornerstone | 6 |
| Checking the status of your manager review        | 6 |

## How to Login to Cornerstone

- 1. Log onto Pirate Net
- 2. Click on Cornerstone App (the app is connected to Single Sign On)

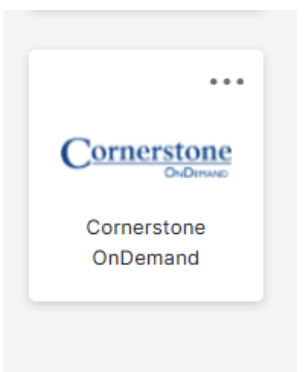

## Staring manager appraisal in Cornerstone

3. Under "Your Action Items" click on "Complete your Manager Review for FY25". This selection will allow you to appraisal your employees individually.

#### **Cornerstone Manager User Guide**

| IN ANY ANY                                                                                                    |                              |                                                                                                    |                                                   |  |
|----------------------------------------------------------------------------------------------------|------------------------------|----------------------------------------------------------------------------------------------------|---------------------------------------------------|--|
| Seton Hall University<br>Employee Apparate                                                                                                    |                              |                                                                                                    | The state                                         |  |
| Performance Management<br>entomance management is an engaging process of communication between a supervisor<br>of an employee that occurs introughout the year, in support of accomplishing the strategic<br>sectives of the organization.<br>antioner Contact Imprentingshaudo |                              | Reviews                                                                                                 | YE<br>To-Dos                                      |  |
| Ouck Links<br>Performance Management                                                                                                    | Complete you<br>Goale: Enail | Action Rema<br>Manager Review Batch Rating for P726<br>Manager Review for P725<br>ogin into Convertione | Deer Date<br>7/08/2025<br>7/08/2025<br>12/03/2025 |  |
| Your Action Items                                                                                                    |                              |                                                                                                    |                                                   |  |
| 1                                                                                                    | Due Date                     |                                                                                                    |                                                   |  |
|                                                                                                    |                              |                                                                                                    |                                                   |  |
| Complete your Manager Review Batch Rating for FY25                                                                                                    | 7/26/2025                    |                                                                                                    |                                                   |  |
| Complete your Manager Review Batch Rating for FY25<br>Complete your Manager Review for FY25                                                                                                    | 7/26/2025<br>7/26/2025       |                                                                                                    |                                                   |  |

- 4. Once you select the task above it will take you to the "Overview" page which will list your employees that have completed their manager review. Click each name to begin your employee's appraisal.
  - a. (**Note:** if you employee has not completed their appraisal their name will not appear on the list)

| Perfo | rmance Appraisal for FY 2025 - V.2                                 |                                                                                                    |
|-------|--------------------------------------------------------------------|----------------------------------------------------------------------------------------------------|
| 21    | MANAGER REVIEW                                                     |                                                                                                    |
| ۲     | 50 FILTER                                                          | Overview                                                                                                    |
|       | Search by Name                                                     | Performance Appraisal                                                                                                    |
|       | OVERVEW           (%)           70525           3           728258 |                                                                                                    |
|       |                                                                    | The agreement is designed to provide a constructive evaluation of your performance during the prior facer year, assess since computerisies required for your role, and can how effectively pre-ire evended agreent them. When completing the agreement, the same to de specific examples to support your assessed on a prior to be effectively pre-ire evended agreent them. When completing the agreement, the same to de specific examples to support your assessed on a prior to be effectively pre-ire evended agreent them. When completing the agreement, the same to de specific examples to support your assessed on a prior to be effectively pre-ire evended agreement them. When completing the agreement, the same to de specific examples to support your assessed on a prior to be evended agreement them. The support pre-ire evended agreement them agreement agreement to be evended agreement to be evended |

5. Select Ratings and enter comments for each competency. **Note**: the "?" question mark near the drop-down list lists the definition for each rating.

| Perfor | mance Appraisal for FY 2 | 2025 - V.2 |                                                                                                    |                     | × |
|--------|--------------------------|------------|----------------------------------------------------------------------------------------------------|---------------------|---|
| 8      | MANAGER REVIEW           |            | FA Admentiator                                                                                                    | Options             | × |
| •      | Search by Name           |            | Review period: 7/1/2834/6/36/285 Date by: 7/36/285                                                                                                    |                     |   |
|        | OVERVIEW                 |            | Competencies                                                                                                    |                     |   |
|        | FA 1/26/2025             | • ^        | Cons University Competencies apply across the University regardless of area. They are intended to describe essential bahaviors that all employees, regardless of position, should demonstrate in the performance of their duties. These competencies should be used as guiding principles as you complete you appr<br>marror in which work is purformed.                                                                                                    | praisal, noting the |   |
|        | Competencies             | •          | E thismath/ Auhole Marina and Inclusive Reviewand                                                                                                    |                     | 1 |
|        | Compliance               |            | <ul> <li>versetsing variation measure and instance constraints in</li> <li>Detail how contributions supported Setion Half's Calledic mission, including specific accompliatments, Evaluate engagement with diverse individuals and programming, as well as actions aligned with DCI principles.</li> </ul>                                                                                                    | <u> </u>            |   |
|        | Summary                  |            | Select • 0                                                                                                    |                     |   |
|        | Sign Off                 |            | ✓ Select     Not Applicable     ad Meets Standards Review Performance Appraival for PY 2025 - V2. Time: 5020005 2:35 PM     Needs: Transment                                                                                                    |                     |   |
|        | TA 7262025               | • ~        | bees Standards<br>Veels Standards III III IIII IIII IIII IIIIIIIIIIIII                                                                                                    |                     |   |
|        |                          |            | Domos anverso a Billion - Domos anverso a Billion - Domos a Billion - Domos anverso a Billion - Domos anverso a Billion - Domos anverso a Billion - Domos anverso a Billion - Domos anverso a Billion - Domos a Billion - Domos anverso a Billion - Domos anverso a Billion - Domos anverso a Billion - Domos<br>E Billion - Domos anverso a Billion - Domos anverso a Billion - Domos anverso a Billion - Domos anverso a Billion - Domos anverso a Billion - Domos anverso a Billion - Domos anverso a Billion - Domos anverso a Billion - Domos a Billion |                     |   |
|        |                          |            |                                                                                                    |                     |   |
|        |                          |            |                                                                                                    |                     |   |
|        |                          |            |                                                                                                    |                     |   |

6. At the bottom right of the screen click Next to continue

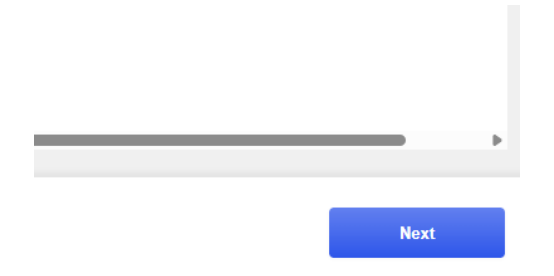

- 7. For the Compliance section select the "Yes" or "No", based on their completion status for mandatory compliance training.
- 8. At the bottom right of the screen, click Next to continue.
- 9. The Summary Page will display the overall Rating.

| Perfor | mance Appraisal for F | Y 2025 - V.2 |                                                   | ×                                        |
|--------|-----------------------|--------------|---------------------------------------------------|------------------------------------------|
| 2      | MANUSER REVEN         |              | FA Advector for                                   | Options ~                                |
| ۲      | Search by Name        |              | Storess yeared, 11/001+630(202) Date By: 100(202) | Alacharath<br>Pert Review                |
|        | OVERVIEW              |              | Summary                                           | Post Brownee<br>Uppsid<br>Ciphial Review |
|        | -1000                 | • ^          | Overal Rules@                                     | Campile                                  |
|        | Corpetencies          | ×            | Meets Standards                                   | then Chards ins                          |
|        | Camplance             | ~            |                                                   |                                          |
|        | Summary               |              |                                                   |                                          |
|        | Sign Off              |              |                                                   |                                          |

- 10. To Print or get a PDF version of the appraisal,
  - a. Go to the top right of the Summary page,
  - b. select the option to "print the review" which will print the manager copy of the appraisal, or you can choose to click "print reviewee version" which will be the employee version of the appraisal. Both options will be downloaded as a pdf.
- 11. At the bottom right of the screen, click Next.
- 12. On the Sign Off screen, enter your first and last name into the box under "Manager". Note: Once the Manager Sign Off step is completed, the appraisal is visible to the employee. You can also leave a final comment; this is where you can list the day of the in-person review.

| * | WALKGER REVIEW |     | FA                                                                                                    | Print | ~ |
|---|----------------|-----|----------------------------------------------------------------------------------------------------|-------|---|
|   | Search by Name |     | Review period. TV:0204-6060302 Dev by: T0502025                                                                                          |       |   |
|   | OVERVIEW       |     | Sign Off                                                                                                    |       |   |
|   | FA TOROLO      | • ^ | Sign Of Step-By submitting the action, you confirm that you have net with the employee and provided heelback is the performance approach |       |   |
|   | Competencies   | 1   | Self<br>Pending Signature                                                                                                    |       |   |
|   | Compliance     | ~   | Marager<br>Toot and lost owned Sugar                                                                                                    |       |   |
|   | Summary        |     |                                                                                                    |       |   |
|   | Sign Off       | •   | Connet<br>8 2 9 5 7, 22 1 4 9 9                                                                                                    |       |   |
|   | TA TOROTOR     | • * |                                                                                                    |       |   |

13. Click Submit at the bottom right of screen to submit your employee's review.

| Previous | Next | Submit |
|----------|------|--------|

14. To complete the appraisals in a batch rating select "Complete your Manager Review Batch Rating for FY25". This will allow you to review the competencies and compliance section for all your direct reports (up to ten of your employees can be seen at a time). You can select the ratings for each competency and add comments under each competency for your employees individually. Select the "Compliance" tab at the top to score each employee's compliance.

| Competencies Compliance                                                                        |                                             |          |                       |           |
|------------------------------------------------------------------------------------------------|---------------------------------------------|----------|-----------------------|-----------|
| Hide Completed                                                                                 |                                             |          | Show<br>5 Reviewees * | Sort By A |
| 0/2<br>COMPLETED                                                                               |                                             |          |                       |           |
| Confirm whether all compliance training requirements were met within the designated timeframe. | Select  Select Select Not Applicable Yes No | Select • |                       | Done      |

- 15. Click "Done" at the bottom right of your screen to submit your manager appraisal. This will send the appraisal to your employees so they can sign off.
- 16. If you are completing the review individually, click submit at the bottom right of screen to send the review to your employee for their final sign off. The screen below will pop up, click submit appraisal to complete.

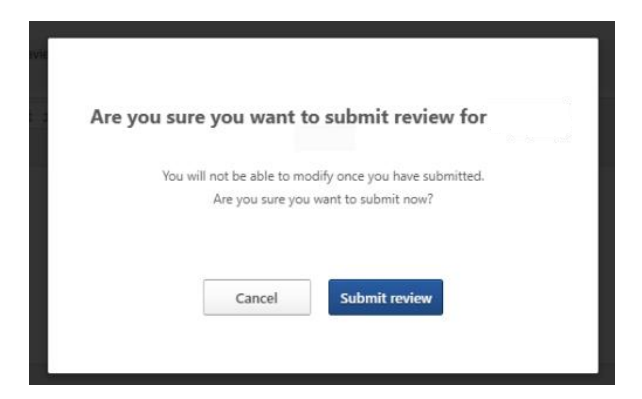

17. To check that the appraisal is complete, navigate to your home page and click on Reviews.

| Seton Hall University<br>Emprove Separate                                                                                                    |                                                                                                    |                                                   |
|----------------------------------------------------------------------------------------------------|----------------------------------------------------------------------------------------------------|---------------------------------------------------|
| Performance Management<br>Performance management is an orgoing process of communication between a supervisor<br>and an employee that occurs through the year, in support of accomplishing the strategic<br>objectives of the organization.<br>Guestious?Contact hyperensit@chi.edu | Reviews                                                                                                    | ¥≡<br>To-Dos                                      |
| Durks Links<br>Performance Management                                                                                                    | Your Action Items<br>Complete your Messager Review Rotch Rating for FY26<br>Complete your Messager Review Rev FY25<br>Goalts: Enail Login into Connerstone | Due Date<br>7/04/2025<br>7/05/2025<br>11/31 /2025 |

18. To view the status of your appraisal, make sure all boxes under "Status" is checked. Your manager appraisal will have the status of closed indicating that all steps have been taken.

| Perform    | ance Review Summary - Joy 🏣           |                                         |          |              |            |                      |
|------------|---------------------------------------|-----------------------------------------|----------|--------------|------------|----------------------|
| Ny Assigne | Review<br>Review My Personal Reviews  |                                         |          |              |            |                      |
| Title:     | C Sourch                              |                                         |          |              |            |                      |
|            | Title \$                              | Description                             | Status Ø | Start Date Ø | Due Date Ø | Last Modified Date Ø |
| 8          | Complete your Manager Review for FY25 | Performance Appraisal for FY 2025 - V-2 | Closed   | 5/13/2025    |            | 5/28/2025            |
|            |                                       |                                         |          |              |            | (1 Result)           |